# Illustrative Quick Guide to the INIS Database Online

Petr Adámek INIS Liaison Officer for the Czech Republic

## Visiting the IAEA/INIS web page

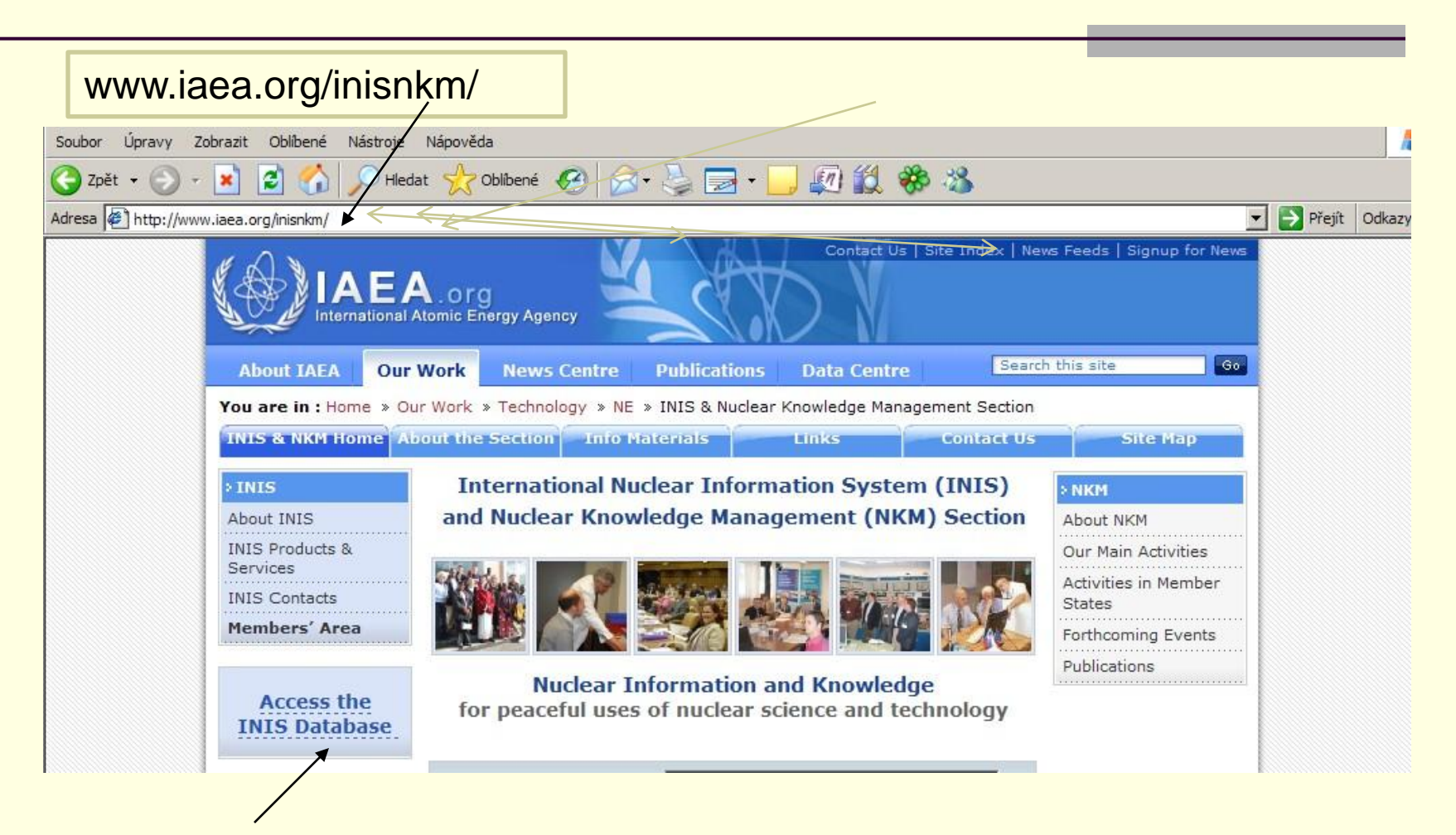

### Access the INIS Database here

## **Entering the INIS Database**

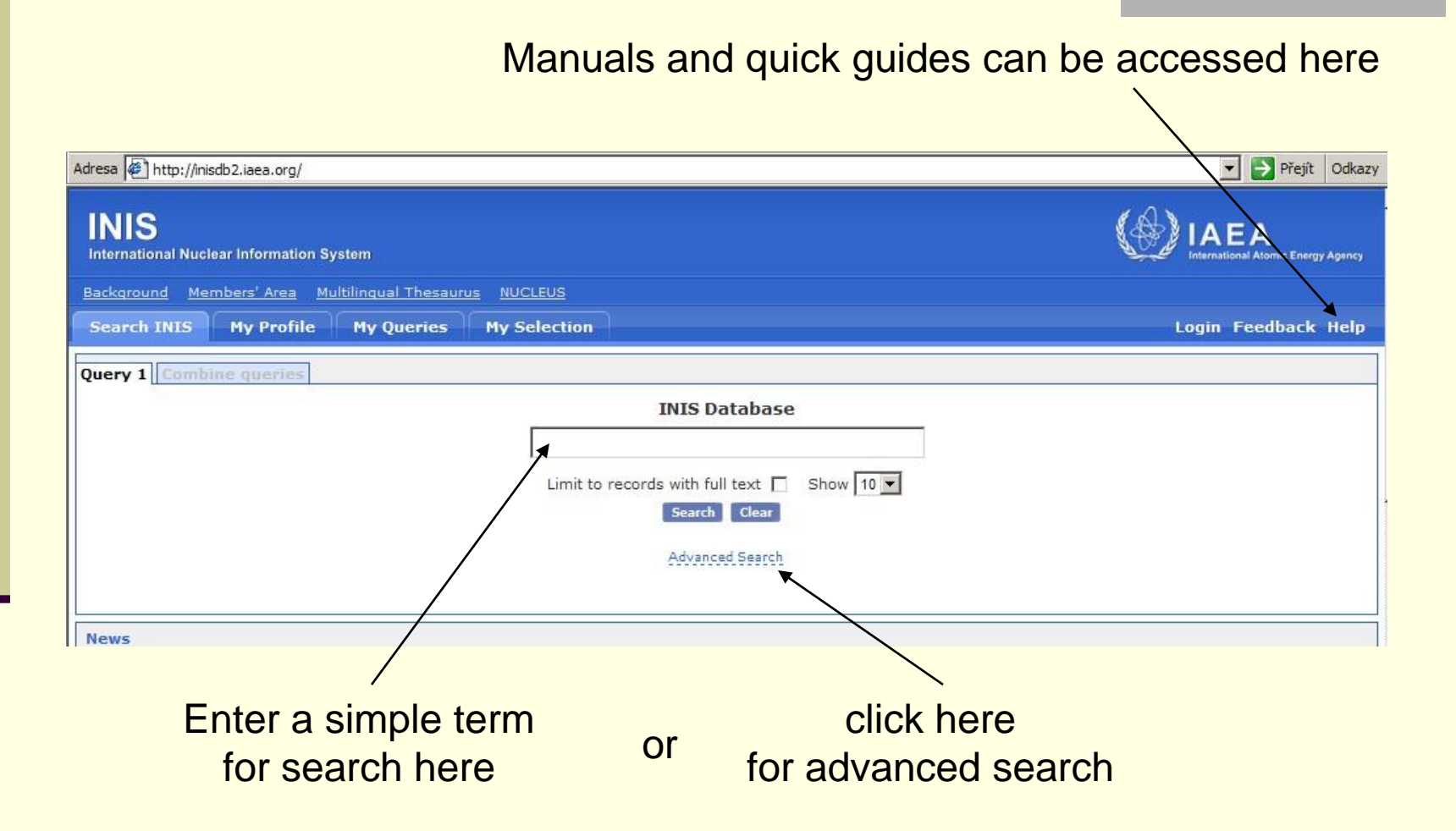

### The help page

The PDF documents can be downloaded

Introduction to INIS Services
Users Manual - English (PDF)
Users Manual - Japanese (PDF)
Online Tutorial - English (PDF)

- INIS Glossary
- H INIS Quick Reference Guide
  - English
  - Arabic
  - Japanese
  - Portuguese
  - Spanish
- E Search Assistance
  - Field/Operator Matrix
  - INIS Stopwords
  - How-to Guides
    - AND OR NOT RANGE

WILD CHARACTERS

#### Welcome to the International Nuclear Information System (INIS) Database

INIS is the world's major international bibliographic database devoted to the peaceful uses of nuclear science and technology. INIS is operated by the <u>International Atomic Energy Agency (IAEA)</u> in collaboration with its Member States and co-operating international organizations. The IAEA, Vienna, Austria, is an autonomous organization within the United Nations System.

#### INTRODUCTION TO INIS SERVICES

INIS provides an online bibliographic retrieval service to presently 2.8 million references to commercial journals, <u>Grey/Non-Conventional Literature(NCL)</u> and Internet web documents relevant to nuclear science and technology. The <u>Full Text</u> of most of the cited Grey Literature can be retrieved online or by Electronic Document Delivery. Direct access to many commercial and web based articles is provided. The INIS database and the full-text NCL are also available on CD-ROM.

#### Access

Access to INIS varies from country to country. Free access is provided in many cases for qualifying universities. Contact your <u>National Liaison Officer</u> about INIS products and services availability.

#### Subject Scope

INIS is compiled from data submitted by INIS Members States as well as the INIS staff at the IAEA. Additional relevant records are purchased from scientific publishers. All references are abstracted and indexed in English using standardized bibliographic formats and rules. The subject scope of INIS responds to the information needs of the international nuclear community in the areas of reactors, safety, fusion, medicine, agriculture and pest control, nuclear chemistry, nuclear physics and materials science. Nuclear knowledge management, industry, legal and social aspects related to nuclear science are also covered. Since 1992, some economic and environmental references on non-nuclear energy sources are included.

INIS Subject Categories Names and Subject Category Codes are available online.

### **Advanced search**

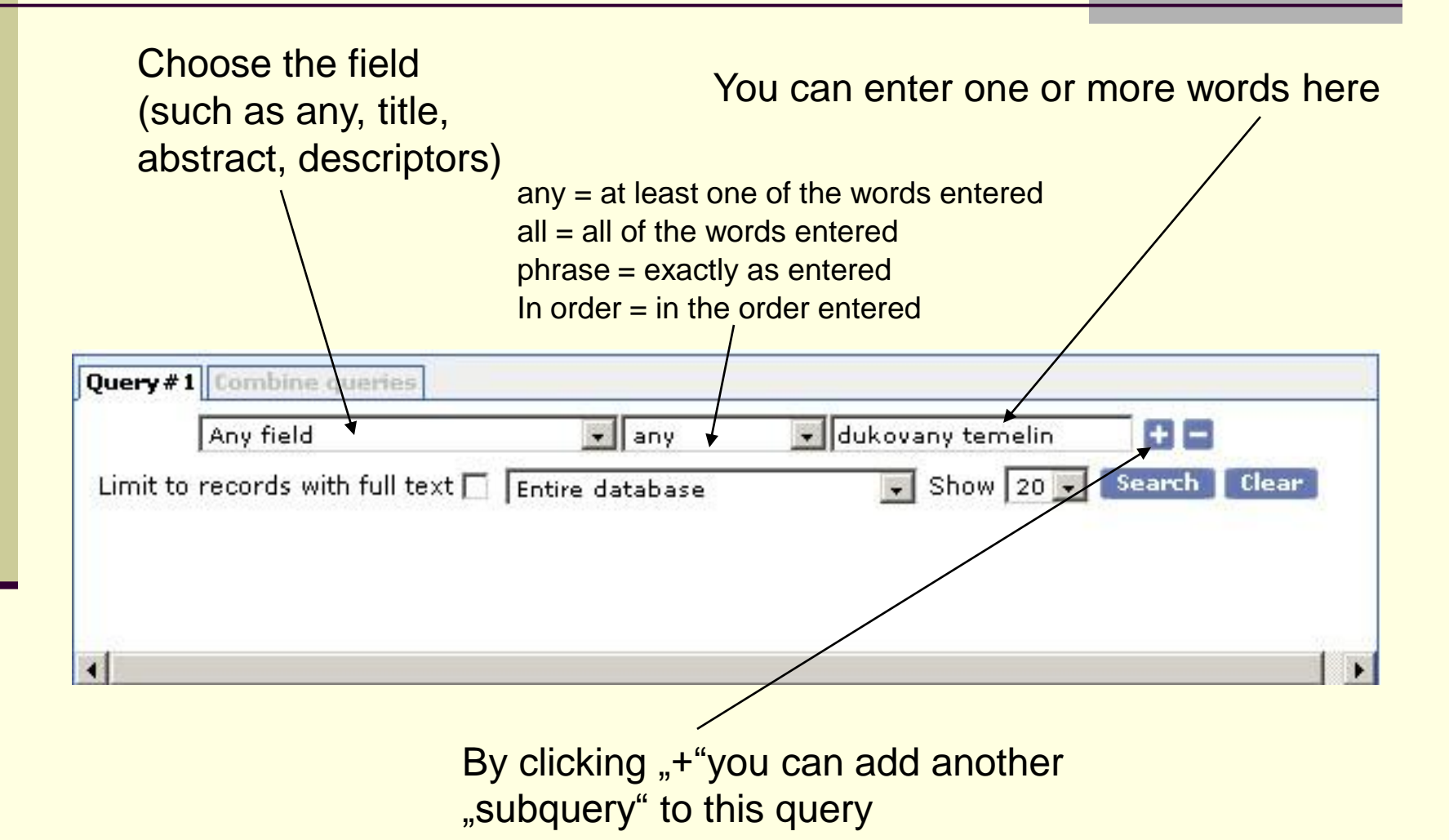

|                                                                                                    | ries                                                                                                    |                                            |                                                            |                                                                                      |           |                                                                                                    |
|----------------------------------------------------------------------------------------------------|----------------------------------------------------------------------------------------------------|--------------------------------------------|------------------------------------------------------------|--------------------------------------------------------------------------------------|-----------|----------------------------------------------------------------------------------------------------|
|                                                                                                    | Any field                                                                                                    | •                                          | any                                                        | 🗾 dukovany temelin                                                                   | Ð E       |                                                                                                    |
| and 💌                                                                                                    | Descriptors                                                                                                    | •                                          | phrase                                                     | STEAM GENERATORS                                                                     | + - Aut   | hority                                                                                                    |
| Limit                                                                                                    | to records with full text [                                                                                                    | Entire o                                   | database                                                   | 💽 Show 20 🗸                                                                          | Search C  | lear                                                                                                    |
|                                                                                                    | Clic                                                                                                    | <mark>k here</mark>                        | e to obt                                                   | ain the search re                                                                    | sult      |                                                                                                    |
| uery#1 Combine que                                                                                                    | uies                                                                                                    | ,                                          |                                                            |                                                                                      |           |                                                                                                    |
| Any field                                                                                                    | ar                                                                                                    | ıy                                         | - duko                                                     | vany temelin 🔡 📑                                                                     |           |                                                                                                    |
| and 🗾 Descriptors                                                                                                    | <b>▼</b> pt                                                                                                    | nrase                                      | STEAM                                                      | I GENERATORS                                                                         | Authority |                                                                                                    |
| Limit to records with f                                                                                                    | ull text 🔲 🛛 Entire datab                                                                                                    | base                                       | -                                                          | Show 20 💽 Search                                                                     | Clear     |                                                                                                    |
|                                                                                                    |                                                                                                    |                                            |                                                            |                                                                                      |           |                                                                                                    |
|                                                                                                    |                                                                                                    |                                            |                                                            |                                                                                      |           |                                                                                                    |
|                                                                                                    |                                                                                                    |                                            |                                                            |                                                                                      |           |                                                                                                    |
| 1                                                                                                    |                                                                                                    |                                            |                                                            |                                                                                      |           |                                                                                                    |
| [                                                                                                    |                                                                                                    |                                            |                                                            |                                                                                      |           | By clicking hore                                                                                                   |
| rom 1 to 20 of 157 (/<br>Delete query Stor                                                                                                    | Any field any dukovany<br>e query New query                                                                                           | temelin)<br>Replicat                       | and (Desci<br>te query                                     | iptors phrase STEAM                                                                  |           | By clicking here                                                                                                   |
| rom 1 to 20 of 157 (/<br>Delete query Stor                                                                                                    | Any field any dukovany<br>e query New query<br>  Last sort by: None                                                                   | temelin)<br>Replicat                       | and (Descr<br>te query                                     | iptors phrase STEAM<br>E-mail query<br>sort                                          |           | By clicking here<br>you can start a ne                                                                             |
| rom 1 to 20 of 157 (/<br>Delete query Stor<br>irst   Previous   <u>Next</u>                                                                         | Any field any dukovany<br>e query New query<br>  Last sort by: None<br>ecords.                                                        | temelin)<br>Replicat                       | and (Desci<br>te query                                     | riptors phrase STEAM<br>E-mail query<br>sort                                         |           | By clicking here<br>you can start a ne<br>query, <i>which can</i><br>ultimately be                                 |
| rom 1 to 20 of 157 (/<br>Delete query Stor<br>irst   Previous   <u>Next</u><br>+ Apply to all re                                                    | Any field any dukovany<br>e query New query<br>  Last sort by: None<br>cords.                                                         | temelin)<br>Replicat                       | and (Desci<br>te query                                     | iptors phrase STEAM<br>E-mail query<br>sort                                          |           | By clicking here<br>you can start a ne<br>query, <i>which can</i><br>ultimately be<br>combined with                |
| rom 1 to 20 of 157 (/<br>Delete query Stor<br>irst   Previous   <u>Next</u><br>+ Apply to all re<br>1 + Dukovany                                    | Any field any dukovany<br>e query New query<br>  Last sort by: None<br>ecords.<br>NPP, Czech Republic -                               | temelin)<br>Replicat                       | and (Descr<br>te query                                     | riptors phrase STEAM<br>E-mail query<br>sort<br>e indicators                         |           | By clicking here<br>you can start a ne<br>query, which can<br>ultimately be<br>combined with                       |
| rom 1 to 20 of 157 (/<br>Delete query Stor<br>irst   Previous   <u>Next</u><br>+ Apply to all re<br>1 + Dukovany  <br>2 + Shut-down<br>collection r | Any field any dukovany<br>e query New query<br>  Last sort by: None<br>cords.<br>NPP, Czech Republic<br>of 2 from 6 working<br>report | temelin)<br>Replicat<br>Refuell<br>MCPs at | and (Desci<br>te query<br>Assoutag<br>ing outag<br>100% Nn | iptors phrase STEAM<br>E-mail query<br>sort<br>e indicators<br>om in Dukovany NPP. I | <br>      | By clicking here<br>you can start a ne<br>query, which can<br>ultimately be<br>combined with<br>the existing query |

### Define your query no. 2:

| Descriptors                       | 💌 phrase        | REACTOR SAFETY | + - Authority |
|-----------------------------------|-----------------|----------------|---------------|
| Limit to records with full text 🗖 | Entire database | - Show 20 -    | Search Clear  |
|                                   |                 |                |               |
|                                   |                 |                |               |
|                                   |                 |                |               |

click Search, and combine the query with query No. 1 by using Boolean operators and the # symbol for No. :

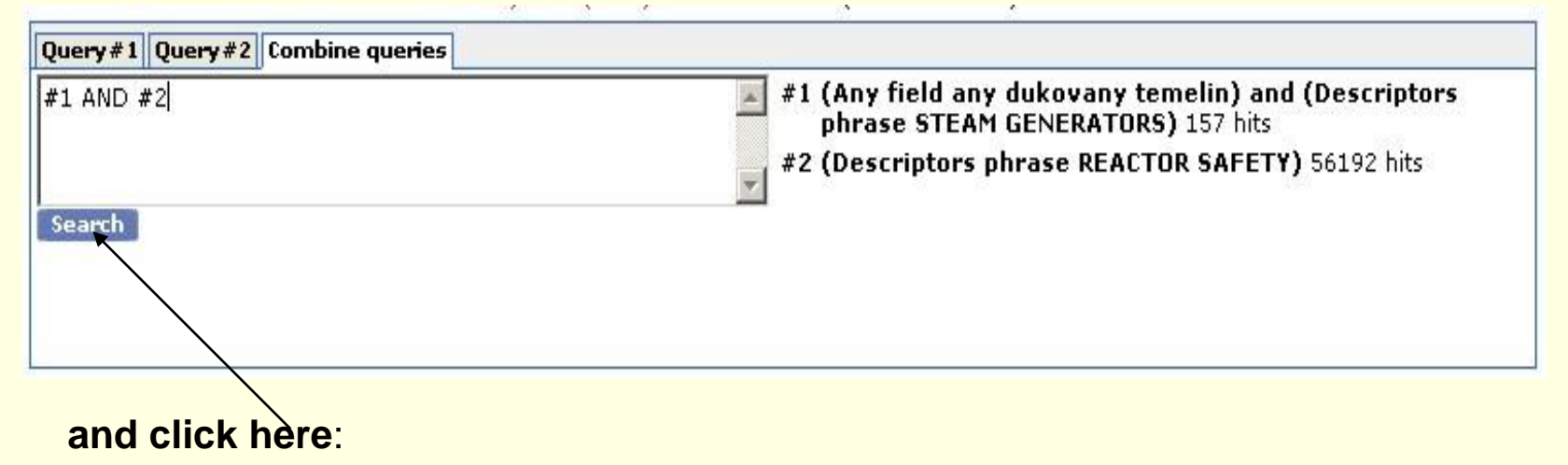

This is the first record in the result of combination of the compound query No. 1 and simple query No. 2. If you click here, you will see the whole record selected. A small PDF icon, if present, provides direct access to the original document in the PDF format for Adobe Acrobat.

| luery #                    | 1 Query#2 Query#3 Combine queries                                                                                                    |
|----------------------------|----------------------------------------------------------------------------------------------------|
|                            | Combined queries                                                                                                    |
| ((                         | ny field any dukovany temelin) and (Descriptors phrase STEAM GENERATORS) <b>) AND (</b> (Descriptors phrase REACTOR<br>SAFETY) <b>)</b>                                                                                                    |
|                            |                                                                                                    |
| rom 1                      | to 20 of 25 ( (Any field any dukovany temelin) and (Descriptors phrase STEAM GENERATORS) ) AND ( (Descriptors phrase                                                                                                    |
| rom 1<br>Delete<br>rst   P | to 20 of 25 ( (Any field any dukovany temelin) and (Descriptors phrase STEAM GENERATORS) ) AND ( (Descriptors phrase<br>query Store query New query Replicate query E-mail query<br>revious   Next   Last sort by: None Asc Sort                                                                                                    |
| rom 1<br>Delete<br>rst   F | to 20 of 25 ( (Any field any dukovany temelin) and (Descriptors phrase STEAM GENERATORS) <b>) AND (</b> (Descriptors phrase<br>equery Store query New query Replicate query E-mail query<br>revious   <u>Next   Last</u> sort by: None Asc. Sort<br>Apply to all records.                                                                                                    |
| rom 1<br>Delete<br>rst   F | to 20 of 25 ( (Any field any dukovany temelin) and (Descriptors phrase STEAM GENERATORS) ) AND ( (Descriptors phrase<br>query Store query New query Replicate query E-mail query<br>revious   Next   Last sort by: None Asc. Sort<br>Apply to all records.<br>Thermal hydraulic analyses for introducing the derivative component of the Engineered Safety Feature<br>Actuation System signal 'Main steam header rupture' within the Instrumentation and Control retrofitting<br>process Termohydraulicke analyzy pro zavedeni derivacni slozky signalu SOB 'Roztrzeni HPK' v ramci<br>obnovy SKR |

#### The authorities (i.e. lists) help you select the right words or data (e.g. descriptors): × Descriptors **Ouerv #1** Combine gueries Descriptors phrase + - Authority -STEAM GENERATING HEAVY W Limit to records with full text 🔲 Entire database Search Clear Show 20 -First | Previous | Next | Last Collapse all terms. STEAM GENERATII -SGHWR REACT USE STEAM GENERAT COGENERATIC NT **REFUSE-FUELE** RT New on the INIS Online Database STEAM (2484: STEAM GENER, Due to unforseen difficulties in the upgrade of an INIS Online DB component on Thursday, 24 August 2006, the system was not accessible by user ID and password between 13:00 STEAM GENERAT and 17:30 hours, CET. We apologize for this inconvenience. CENTRAL HEAT RT DISTRICT HEA Recent Statistics and Predefined Oueries Introducing the INIS Online DB Discussion TOTAL ENERGY Forum STEAM GENERAT The last update corresponds to volume and UF GENERATORS issue 37/39, was made on 27 September The INIS Online Database discussion VAPOR GENER BT 2006 and includes 3353 records, of which forum, accessible from the navigation RT BOILER FUELS 177 are NCL documents and 176 contain menu on the left of this page, has been BOILING (739 PDF full-text documents available for created for the discussion of all matters **ECONOMIZERS** download. related to this system's development FEEDWATER (and functionality.

| Query #          | 1 Query#2 Query#3 Combine queries                                                                                                    |
|------------------|----------------------------------------------------------------------------------------------------|
|                  | Combined queries                                                                                                    |
| <b>(</b> (A      | ny field any dukovany temelin) and (Descriptors phrase STEAM GENERATORS) <b>) AND (</b> (Descriptors phrase REACTOR<br>SAFETY) <b>)</b>                                                                                                    |
|                  |                                                                                                    |
| From 1<br>Delete | to 20 of 25 ( (Any field any dukovany temelin) and (Descriptors phrase STEAM GENERATORS) ) AND ( (Descriptors phras<br>query Store query New query Replicate query E-mail query                                                                                                    |
| First   P        | revious   <u>Next   Last</u> sort by: None                                                                                                    |
| 1 🕂 🗖            | ] Thermal hydraulic analyses for introducing the derivative component of the Engineered Safety Feature<br>Actuation System signal 'Main steam header rupture' within the Instrumentation and Control retrofitting<br>process Termohydraulicke analyzy pro zavedeni derivacni slozky signalu SOB 'Roztrzeni HPK' v ramci<br>obnovy SKR |
| 2 🚹 🗆            | Thermal hydraulic analyses of primary-to-secondary leak in the event of rupture of 3 steam generator<br>tubes. Analyses for pressurized thermal shock evaluation Termohydraulicke analyzy unity 2 primarnih                                                                                                    |